## しくみネットでの年会費の領収証のダウンロード方法

①しくみネットにログインし、トップページ右上の人マークをクリック

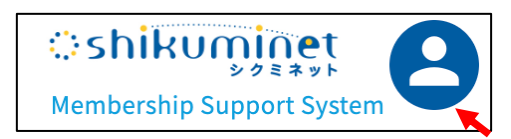

②メニューの「お支払い履歴」をクリック

| 日本救急看護認定看護師会 |   |   |
|--------------|---|---|
| 会員番号         |   |   |
| E8           |   |   |
| 生年月日         |   |   |
| 女性           |   |   |
| 会員種別         |   |   |
| 止会員          |   |   |
| 有効期限         |   |   |
| 2023/3/31    |   |   |
| ご登録情報の確認・編集  | > |   |
| お支払履歴        | > | K |
| 変更申請         | > |   |
| パスワードの変更     | > |   |
| 決済方法の確認・変更   | > |   |
| ログアウト        |   |   |

## ③領収書のプリントマークをクリック

| 概 要                                                 | 金額      | お支払方法                  | 領収書 |  |
|-----------------------------------------------------|---------|------------------------|-----|--|
| ご請求日:2023/02/27<br><b>氏名</b> 正会員会費(2022年04月から12ヶ月分) | 5,000 円 | 2023/02/28<br>クレジットカード | ē   |  |

④ダウンロードして保存する

| 領収書       |                             |     | 表示日 2023/03/01                                                             |
|-----------|-----------------------------|-----|----------------------------------------------------------------------------|
| 氏名        | 様                           |     |                                                                            |
| 金額        | ¥ 5,000 - (会費は不課税、その他は課税対象) |     |                                                                            |
| 支払方法      | クレジットカード                    |     |                                                                            |
| 但し        | <日本救急看護認定看護師会>              |     |                                                                            |
|           |                             | として |                                                                            |
| 上記、正に領    | 取いたしました。                    |     | しゅくなわった株式会社                                                                |
| 本紙は、電子的に傷 | 特している策収データを画面表示したものになります    | N   | しかくみなりと休込会社<br>shukuminet.inc<br>〒153-0064<br>東京都目黒区下目黒2丁目19番6号<br>F&Tビル3階 |